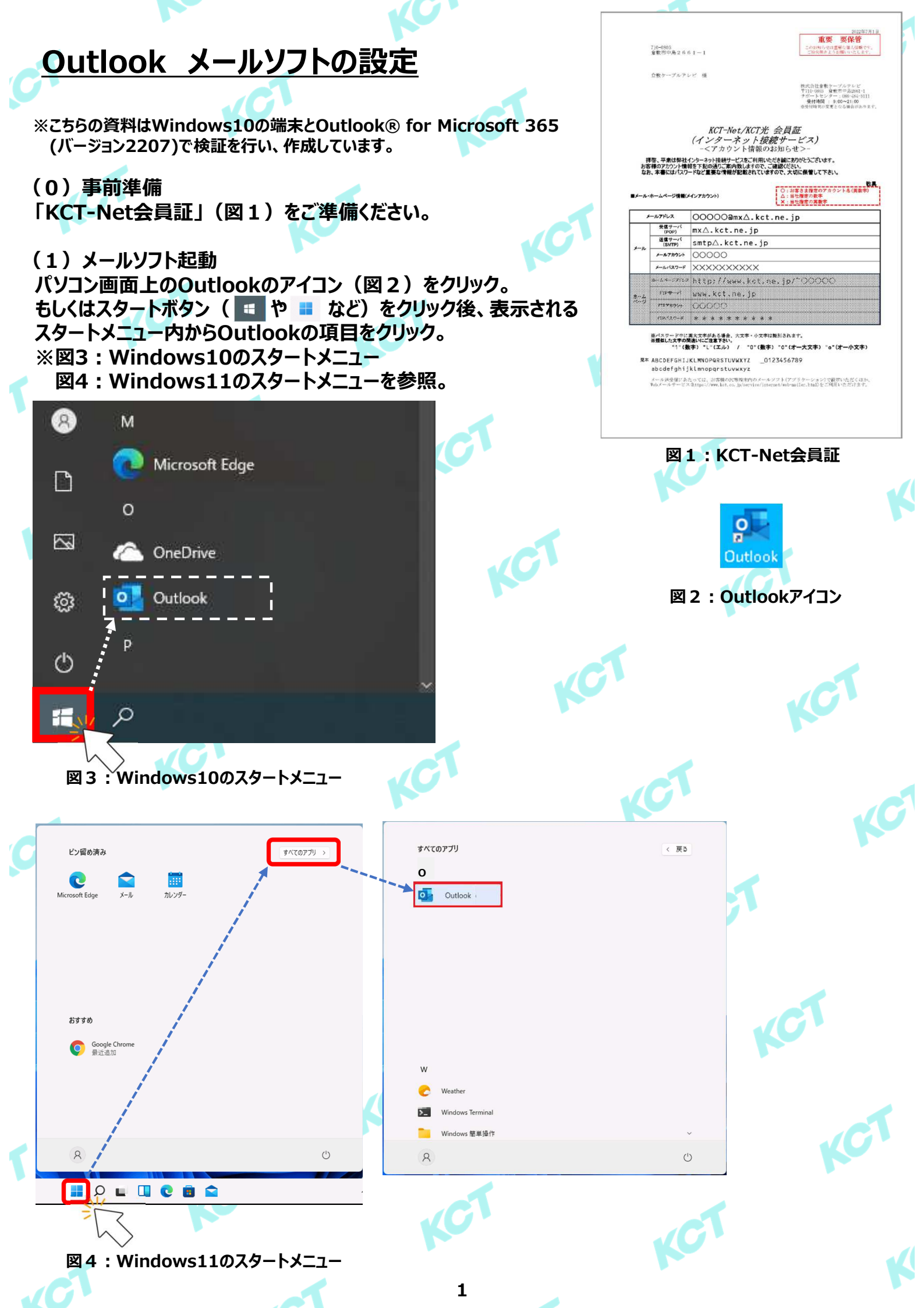

## (2)メールアカウントの設定・確認 ①:ホーム画面が表示されたら「ファイル」をクリックします。

| 09 ×                        | ♀ 検索                                                                                                    |                                                       |                                                   |
|-----------------------------|----------------------------------------------------------------------------------------------------|-------------------------------------------------------|---------------------------------------------------|
| ファイル ホーム 送受信 表:             | 市 ヘルプ                                                                                                    |                                                       | ◎ 近日公開の機能 今すぐ試す ● オフ                              |
| 🛱 新しいメール 🖌 📋 削除 🗸           | $\label{eq:phi} \boxed{\square \ P-hlj} \ \boxed{\square \ Rightarrow} \ Rightarrow \ Rightarrow \ Since \ Rightarrow \ Rightarrow$ | → 上司に転送 🖾 チーム現て電… 🔹 🙆 未読/開封済み 🏭 分類 🕫 フラがの設定 🛛 ユーザーの検索 | 图 ▽ ~   A <sup>(i)</sup> 音声読み上げ   語 ~   ※ 少   … 、 |
| く<br>ここにお気に入りのフォルダーをドラッグします |                                                                                                    |                                                       | Outlook Today のカスタマイズ(U)                          |
| ) Outlands                  | 予定表                                                                                                    | <i>ቃ</i> スቃ                                           | メッセージ                                             |
| DUTIOOK                     |                                                                                                    |                                                       | 受信1-1-1 0                                         |
|                             |                                                                                                    |                                                       | 下書き 0                                             |
|                             |                                                                                                    |                                                       | 达信N/1 0                                           |
|                             |                                                                                                    |                                                       |                                                   |
|                             | -                                                                                                    |                                                       |                                                   |

## ②:アカウント情報の画面で「+ アカウントの追加」をクリックします。

|              |                                                        | Outlook Today - Outlook | R ? – o | × |
|--------------|--------------------------------------------------------|-------------------------|---------|---|
| e            | アカウント情報                                                |                         |         |   |
| 合情報          | 使用可能なアカウントがありません。 電子メール アカウントを追加して、追加機能を有効にして伏さい。      |                         |         |   |
| 開く/エクスポート    |                                                        |                         |         |   |
| 名前を付けて保存     | 7/1/0/000000000000000000000000000000000                |                         |         |   |
| 添付ファイルの尿     |                                                        |                         |         |   |
| 存<br>印刷      | メールホックスの設定<br>勝勝済みアイラムの完全制度や基礎を利用して、メールボッウスのサイズを管理します。 |                         |         |   |
|              |                                                        |                         |         |   |
|              |                                                        |                         |         |   |
|              |                                                        |                         |         |   |
|              |                                                        |                         |         |   |
|              |                                                        |                         |         |   |
|              |                                                        |                         |         |   |
|              |                                                        |                         |         |   |
|              |                                                        |                         |         |   |
|              |                                                        |                         |         |   |
|              |                                                        |                         |         |   |
|              |                                                        |                         |         |   |
| Office アカウント |                                                        |                         |         |   |
| フィードバック      |                                                        |                         |         |   |
| オプション        |                                                        |                         |         |   |
| 終了           |                                                        |                         |         |   |
|              | · · · · · · · · · · · · · · · · · · ·                  |                         |         |   |

③-1:以下の画面が表示されたら「メール アドレス」欄に会員証記載の「メールアドレス」を入力します。 入力後、「詳細オプション・」をクリックします。

③-2:「自分で自分のアカウントを手動で設定」に☑を入れて、「接続」をクリックします。

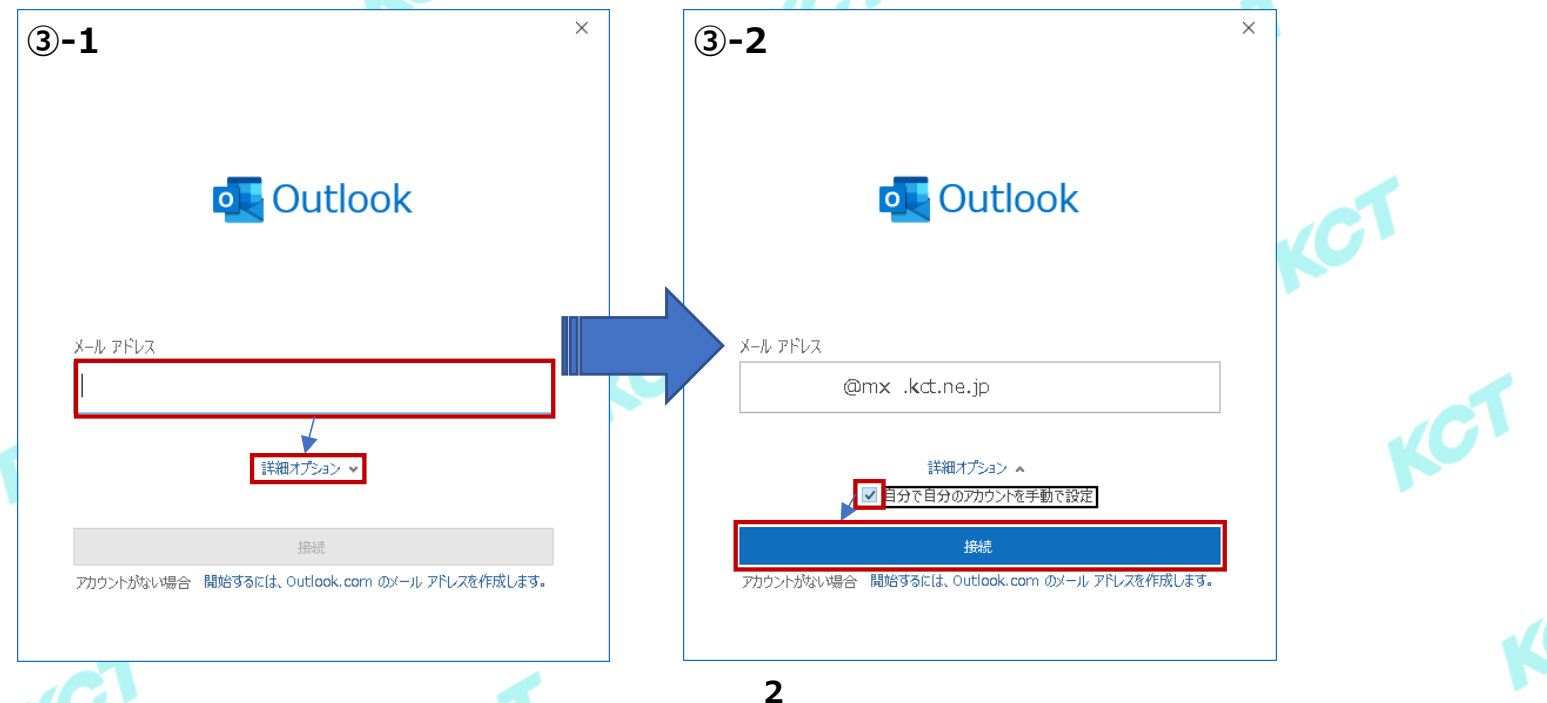

# (2)メールアカウントの設定・確認(つづき1) ④:詳細設定画面で「POP」を選択します。

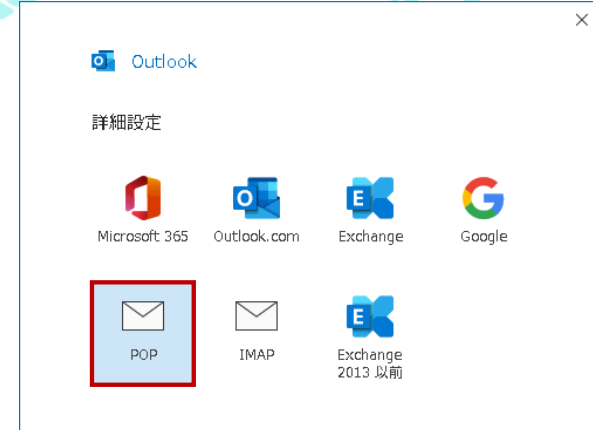

10

⑤: POPアカウントの設定画面で会員証記載の「メールパスワード」を入力します。 入力後、「接続」をクリックします。

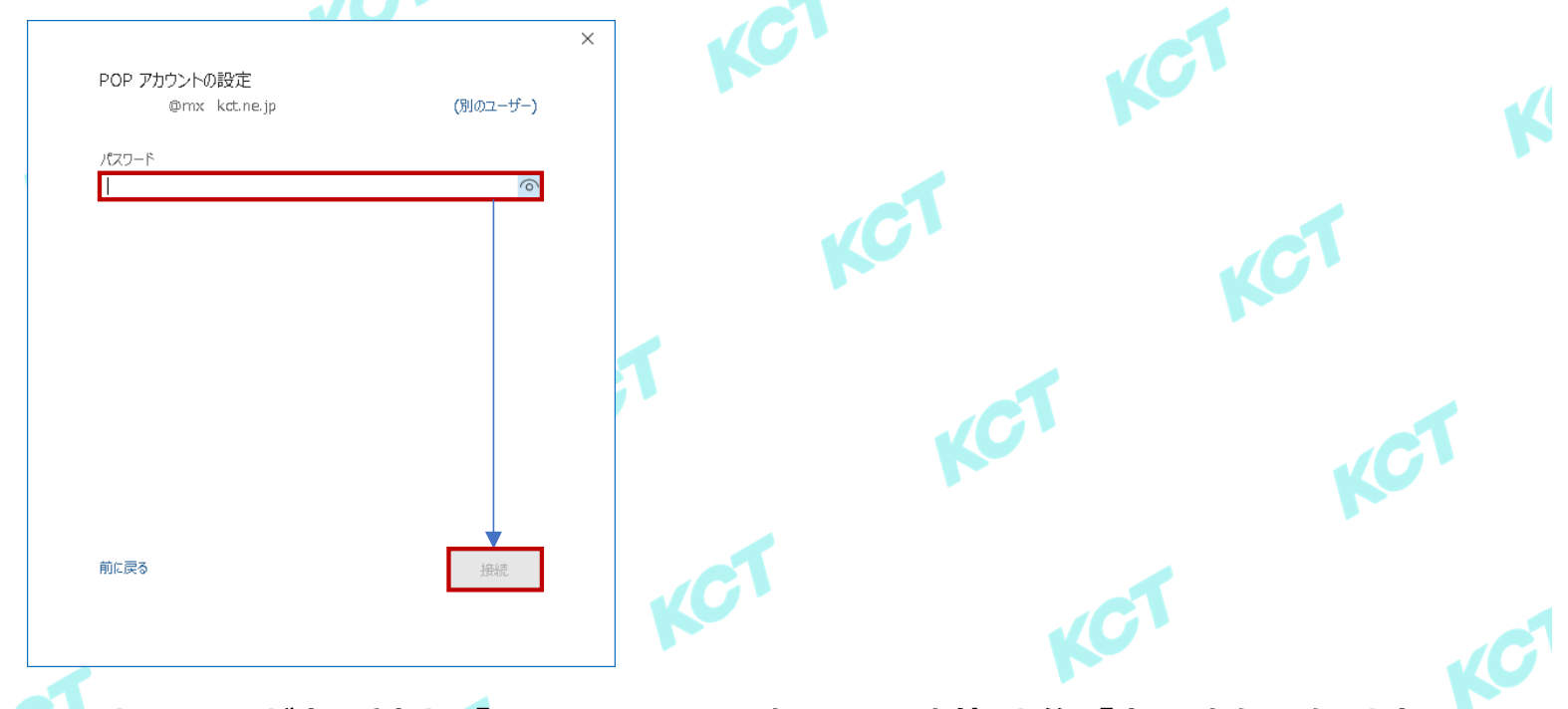

⑥:以下の画面が表示されたら「Outlook Mobileを・・・」の□を外した後、「完了」をクリックします。 ※Outlook Mobileを利用する場合は□を入れて「完了」をクリックしてください。別途設定画面に遷移します。

| o Outlook                                | ×    |     | KC' |
|------------------------------------------|------|-----|-----|
| アカウントが正常に追加されました<br>POP<br>@mx kct.ne.jp | ]    |     | JCT |
| 別のメール アドレスを追加                            | CT   | KCT | KCT |
| Outlook Mobile をスマートフォンにも設定する<br>完了      | KC 3 |     | T K |

## (2)メールアカウントの設定・確認(つづき2) ⑦:ホーム画面が表示されたら「ファイル」をクリックします。

| 09 -                        | ▶ 検索                                      |                                                       |                                          |
|-----------------------------|-------------------------------------------|-------------------------------------------------------|------------------------------------------|
| ファイル ホーム 送受信 表:             | 示 ヘルプ                                     |                                                       | ◎ 近日公開の機能 今すく試す ● オフ                     |
| 🛱 新しいメール 🗸 📋 削除 🗸           | □ アーカイブ 12 移動 ~ 5 返信 5 全員に返信 → 転送 12 移動:? | → 上司に転送 🖾 チーム宛て電… 🔹 🎦 未読/開封済み 🏭 分類 🖉 フラグの設定 🛛 ユーザーの検索 | 图 ▽ ~ A <sup>(i)</sup> 音声読み上げ 調子 次 少 … 、 |
| <<br>ここにお気に入りのフォルダーをドラッグします |                                           |                                                       | Outlook Today のカスタマイズ(U)                 |
| Qutlook                     | 予定表                                       | 97.0                                                  | メッセージ                                    |
| / Outlook                   |                                           |                                                       | 受信トレイ 0                                  |
|                             |                                           |                                                       | 下書き 0<br>送信トレイ 0                         |
|                             |                                           |                                                       |                                          |
|                             |                                           |                                                       |                                          |

# ⑧-1:アカウント情報画面が表示されたら先ほど作成したアカウント情報を選択します。 ⑧-2:「アカウントの設定 →」をクリック後、表示される一覧の中から「プロファイルの管理」をクリックします。

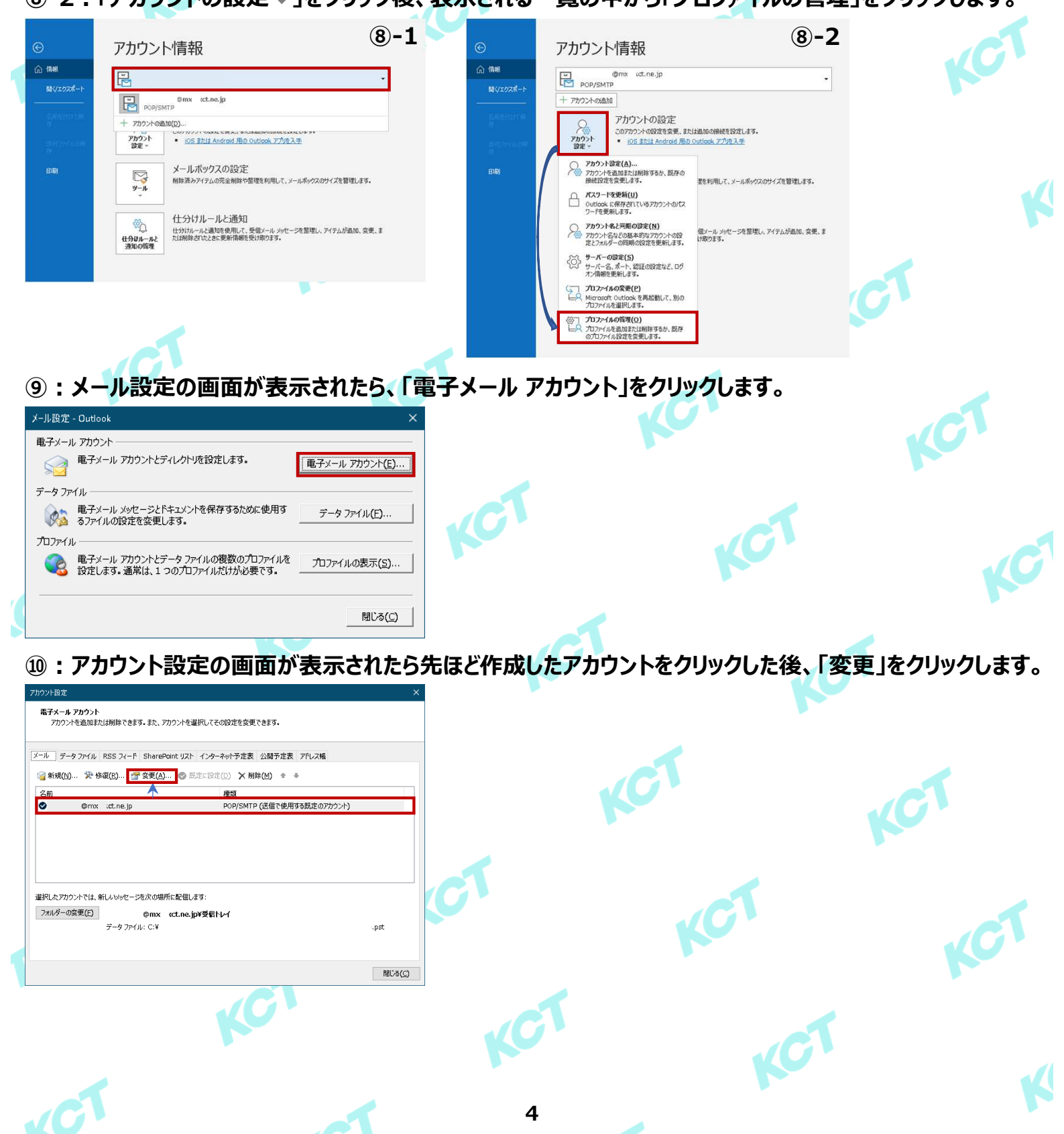

## (2)メールアカウントの設定・確認(つづき3)

### 11-1:アカウントの変更画面が表示されたら、右の表を参考に設定の確認・変更をします。

| アカウントの変更                                                  |                        | ユーザー情報                                      |                                                                                                    |
|-----------------------------------------------------------|------------------------|---------------------------------------------|----------------------------------------------------------------------------------------------------|
| POP と IMAP のアカウント設定<br>お使いのアカウントのメール サーバ                  | ~の設定を入力してください。         | 名前                                          | メール受信者に表示される名前です。<br>お好みで設定してください。                                                                   |
| コーザ情報                                                     |                        | 電子メールアドレス                                   | 会員証記載の「メールアドレス」                                                                                      |
| 名前(Y):                                                    |                        | サーバー情報                                      |                                                                                                    |
| 电子メール アトレス( <u>ヒ</u> ):                                   | @mxkct.ne.jp           | アカウントの種類                                    | РОРЗ                                                                                                 |
| サーバー情報<br>アカウントの種類( <u>A</u> ):                           | POP3                   | 受信メールサーバー                                   | 会員証記載の「受信サーバ(POP)」                                                                                   |
| 受信メール サーバー( <u>1</u> ):<br>送信メール サーバー (SMTP)( <u>0</u> ): | mx .kct.ne.jp          | 送信メールサーバー                                   | <ol> <li>KCT-Net回線内でのみ使用する場合:</li> <li>⇒ 会員証記載の「送信サーバ(SMTP)」</li> <li>KCT-Net回線外でも使用する場合:</li> </ol> |
| メール サーバーへのログオン情報                                          |                        |                                             | ⇒ smtps.kct.ne.jp                                                                                    |
| アカウント名(U):<br>パスワード(P):                                   | *****                  | メールサーバーへのロー                                 | グオン情報                                                                                                |
| פג <b>ז</b> ע                                             | ードを保存する <u>(R</u> )    | アカウント名                                      | 会員証記載の「メールアカウント」                                                                                     |
| □メール サーバーがセキュリティで保護<br>スレス担合には、スールクボックスをついていた。            | 黄されたパスワード認証 (SPA) に対応し | パスワード                                       | 会員証記載の「メールパスワード」                                                                                     |
| しゃゆ 徳日には、 ナエッソ 小ックスセイ                                     | 1.74U ( VICHUY)        | パスワードを保存する                                  | 任意項目ですが、☑を外すとメールを受信する度<br>にパスワードの入力が必要です。                                                            |
|                                                           |                        | メールサーバーがセキュ<br>リティで保護されたパス<br>ワード認証(SPA)・・・ |                                                                                                    |

## ①-2: ①-1完了後、「[次へ]をクリックしたらアカウント設定を自動的にテストする」に図を入れた後、 「詳細設定」をクリックします。

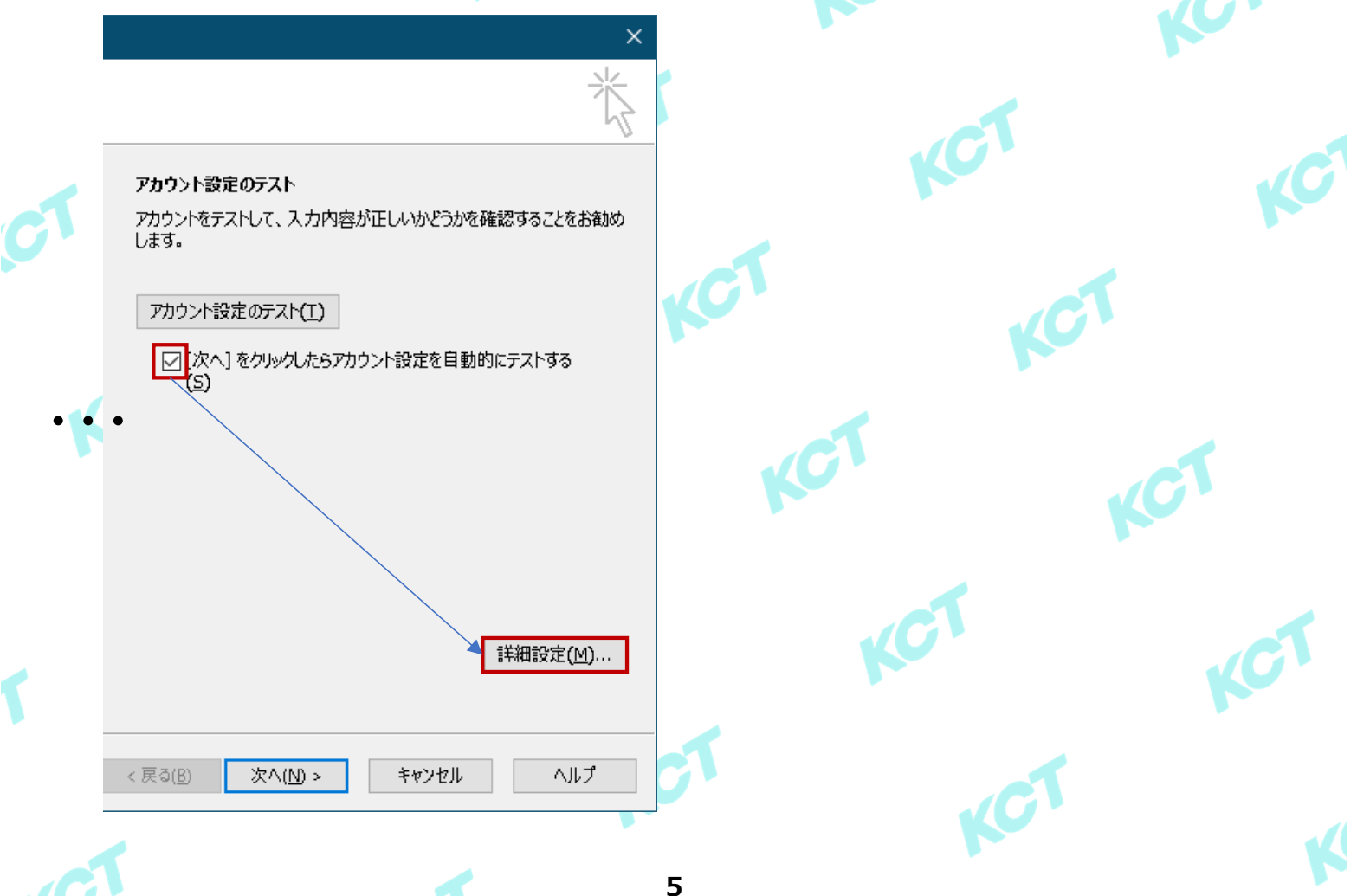

#### (2) メールアカウントの設定・確認(つづき4)

12-1:インターネット電子メール設定の画面が表示されたら、「送信サーバー」のタブをクリックします。

| インターネット電子メール設定       | ፰                                        |
|----------------------|------------------------------------------|
| 全般 送信サーバー            | 詳細設定                                     |
| メール アカウント            | ·                                        |
| このアカウントを表す名<br>ど)(N) | 前を入力してください ("仕事"、"Microsoft Mail サーバー" な |
| その他のユーザー情報-          |                                          |
| 組織( <u>O</u> ):      |                                          |
| 返信電子メール( <u>R</u> ): |                                          |

#### 12-2:ご利用の用途に合わせて以下右表のとおり設定をします。 設定入力後、「詳細設定」のタブをクリックします。

| インターネット電子メール設定                                                                    | ※KCT-Net回線内                         | でのみ使用する                                   |
|-----------------------------------------------------------------------------------|-------------------------------------|-------------------------------------------|
| 全般 送信サーバー 詳細設定<br>✓ 送信サーバー (SMTP) は認証が必要( <u>0</u> )<br>○ 受信√-ル・サーバーと同じ設定を使用する(1) | 送信サーバー(SMTP)<br>は認証が必要              | <b>⊠を外す</b>                               |
| <ul> <li>○ 文 () か う パ て () べ () べ () べ () べ () べ () べ () べ ()</li></ul>           | ※KCT-Net回線外                         | でも使用する                                    |
| アカリンド省(四):<br>パスワード(P):<br>□ パスワードを保存する(B)                                        | 送信サーバー(SMTP)<br>は認証が必要              | ☑を入れる                                     |
| □ セキュリティで保護されたパスワード認証 (SPA) に対応(Q)<br>○ メールを送信する前に受信メール サーバーにログオンする(1)            | 次のアカウントとパス<br>ワードでログオンする            | 選択(クリック)する                                |
|                                                                                   | アカウント名                              | 会員証記載の「メールアドレス」                           |
|                                                                                   | パスワード                               | 会員証記載の「メールパスワード」                          |
|                                                                                   | パスワードを保存する                          | 任意項目ですが、☑を外すとメールを送信する度<br>にパスワードの入力が必要です。 |
| OK         キャンセル                                                                  | セキュリティで保護され<br>たパスワード認証<br>(SPA)に対応 | ☑ <b>を外す</b>                              |

#### 12-3:ご利用の用途に合わせて以下右表のとおり設定をします。 設定完了後、「OK」をクリックします。

| インターネット電子メール設定 ×                                                                   | サーバーのポート番号                                                           | ÷                                                                                  |
|------------------------------------------------------------------------------------|----------------------------------------------------------------------|------------------------------------------------------------------------------------|
|                                                                                    | 受信サーバー(POP3)                                                         | 110                                                                                |
| 9-/-のパー(#9<br>受信サーバー (POP3)(I): 110 標準設定(D)<br>□ このサーバーでは暗号化された接続 (SSL/TLS) が必要(E) | このサーバーでは暗号化された<br>接続(SSL/TLS)が必要                                     | ☑を外す                                                                               |
| 送信サーバー (SMTP)(Q): 25<br>使用する暗号化接続の種類(C): なし                                        | 送信サーバー(SMTP)                                                         | KCT-Net回線 <mark>内でのみ</mark> 使用する場合:25<br>KCT-Net回線 <mark>外でも</mark> 使用する場合:465     |
| サーバーのタイムアウト(T)<br>短い ● 長い 1 分                                                      | 使用する暗号化接続の種類                                                         | KCT-Net回線 <mark>内でのみ</mark> 使用する場合:なし<br>KCT-Net回線 <mark>外でも</mark> 使用する場合:SSL/TLS |
|                                                                                    | サーバーのタイムアウト                                                          | 初期値のままで問題ありません。                                                                    |
|                                                                                    | サーバーにメッセージの<br>コピーを置く                                                | 受信メールをサーバーに残す場合:☑を入れる<br>受信メールをサーバーに残さない場合:☑を外す                                    |
|                                                                                    | サーバーから削除する<br>※「サーバーにメッセージのコピーを<br>置く」に図を入れた方のみ                      | 受信したメールが設定した○日を経過すると、自動的に<br>サーバーから削除されます。任意項目ですので削除日数<br>については、メールの量に応じて変更ください。   |
| ОК \$7721                                                                          | [削除済みアイテム]から削除さ<br>れたら、サーバーから削除<br>※「サーバーにメッセージのコピーを<br>置く」に☑を入れた方のみ | 受信した不要なメールを削除し、ごみ箱を空にすることで<br>対象のメールがサーバーから削除されます。任意項目で<br>すので、お好みで設定してください。       |

【!】受信メールをサーバーに残さない設定をされた方向けの注意事項 複数台の端末(PC・スマホ)で同じメールアドレスをご利用されている場合は「サーバーにメッセージのコピーを置く」の設定に図を入れる必要がござ います。合わせて、「サーバーから削除する」「[削除済みアイテム]から削除されたら、サーバーから削除」の設定についても同様にご確認ください。

| アカウント設定のテスト<br>アカウントをテストして、入力内容が正しいかどうかを確認することをお勧め<br>します。 アカウント設定のテスト(I) ○[次へ]をクルックしたらアカウント設定を自動的にテストする<br>(S)                                                                                                    |                                                                                                    | KCT                                                                                                    |
|----------------------------------------------------------------------------------------------------|----------------------------------------------------------------------------------------------------|----------------------------------------------------------------------------------------------------|
| zikiman, ± 4 a                                                                                                    |                                                                                                    |                                                                                                    |
| ■ まれ設定(M) ■ まれ設定(M) ■ まれまたは、まれまたは、 | I KC                                                                                                    | 1                                                                                                    |
| り場合、その内容に合わせて<br>● #止(S)<br>● ■ごる(G)                                                                                                    | 設定の見直しをします。                                                                                                    | KCT                                                                                                    |
| -の設定不備)<br>「現して伏さ 中止(S)<br>トサービス 阻(S)<br>開しる(C)<br>「ストアカウント設定<br>デストアカウント設定<br>デストアカウント設定<br>デストアカウント設定<br>デストの処理中に以るか<br>い。推奨する解決方法を<br>プロパイターに連絡して休<br>タスク エラー                                                                                                    | <b>を行結果(送信サーバーの設置</b><br>物エラーが発生しました。詳細についてはエラーの一覧を参照して伏さ<br>だ行っても問題が解決しない場合は、お使いのインターネットサービス<br>ださい。                                       | <b>定不備)</b><br><sup>中止(S)</sup><br>國话(C)                                                                                                    |
| ません。アカウントのプロパティで<br>「前級を確認してなた<br>オリードの設定不備)<br>×<br>オフードの設定不備<br>・<br>オスト アカウント設定<br>オスト アカウント設定<br>オスト アカウント設定<br>オストの処理中にいくつか い、推奨する意味方法を                                                                                                    | ッセージの送信: 电子メール サーバーが見つかりません。アカウントのプロパ<br>ささい。<br>を行ったも問題が強決しない場合は、お使いのインターネット サービス<br>たさい。                                                  | (Frでサーバー<br>-バーのポート番号の設定不備)<br>中止(S)<br>関づな(C)                                                                                                    |
|                                                                                                    | (東田田)       秋田山)       八川村         小が実行されます。       (丁)となっていれば正常です。         (丁)となっていれば正常です。       (丁)(1)(1)(1)(1)(1)(1)(1)(1)(1)(1)(1)(1)(1) | マハロッ       キャンセル       ヘルブ         ・が実行されます。       G7]となっていれば正常です。「閉じる」をクリックします。         G7]となっていれば正常です。「閉じる」をクリックします。         5場合、その内容に合わせて設定の見直しをします。         「世に」」         「聞こる(2)         「聞こる(2)         「聞こる(2)         「したる(2)         「「したる(2)         「「」」         「「」」         「「」」         「「」」         「」」         「」」         「」」         「」」         「」」         「」」         「」」         「」」         「」」         「」」         「」」         「」」         「」」         「」」         「」」         「」」         「」」         「」」         「」」         「」」         「」」         「」」         「」」         「」」         「」」         「」」         「」」         「」         「」」         「」」         「」」         「」」         「」」         「」」         「」」      < |

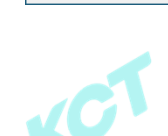

1

K

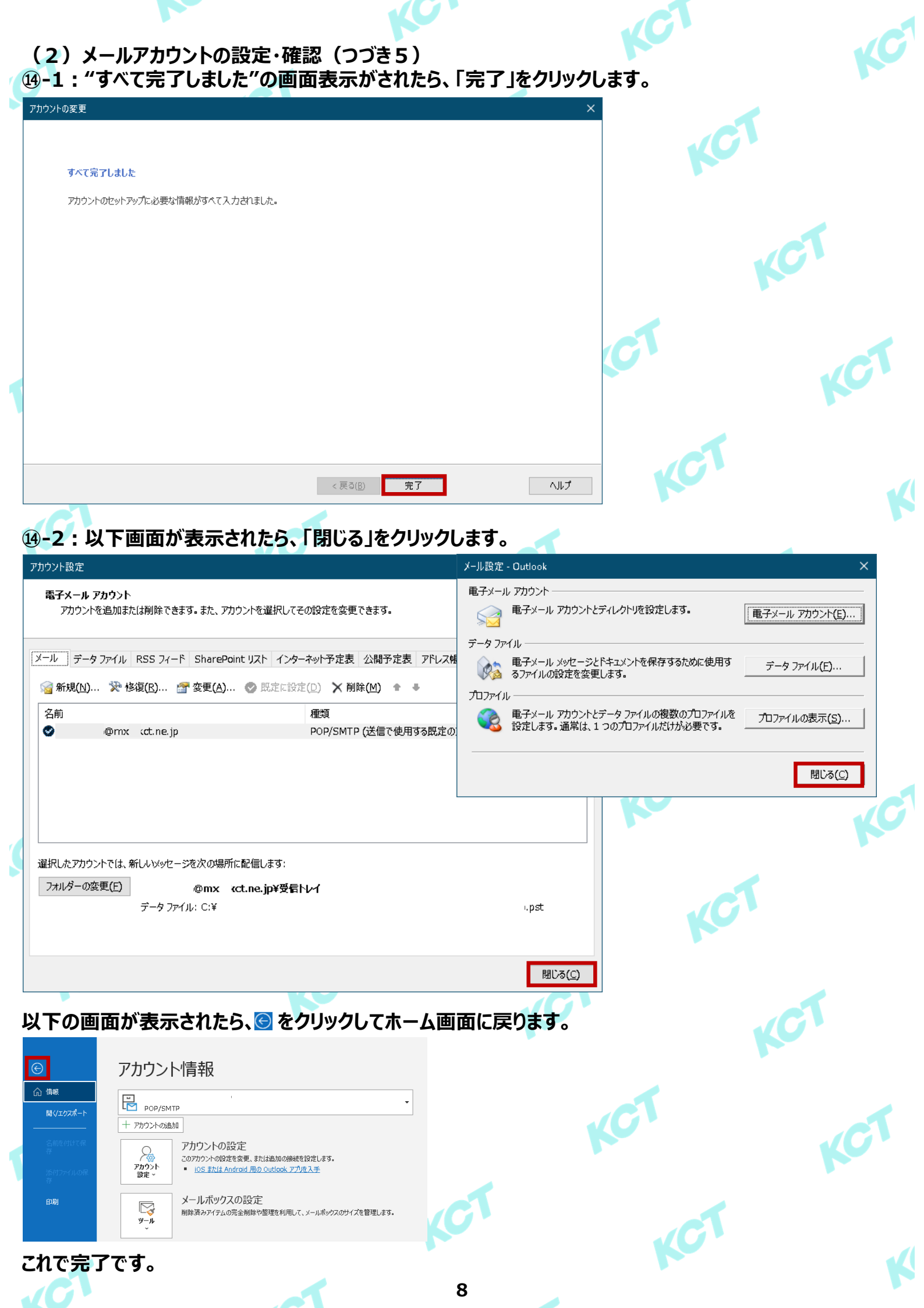